## **DUAL ENROLLMENT STUDENT**

I

How to find Course Section Information for the Class Registration Approval Form

1. From your Workday homepage, access the *Academics* app by clicking *View All Apps* or the *Menu* button.

| J      |                    |                                                                                                    |                                                                                                    |                  |                 |                                                                                                    |        |
|--------|--------------------|----------------------------------------------------------------------------------------------------|----------------------------------------------------------------------------------------------------|------------------|-----------------|----------------------------------------------------------------------------------------------------|--------|
| ≡ menu | PSC                |                                                                                                    | Q Search                                                                                                    |                  |                 |                                                                                                    | ф° 🖻 А |
|        |                    |                                                                                                    |                                                                                                    |                  |                 |                                                                                                    |        |
|        | Goo                | od Morning, On Behalf                                                                                                    | of: Pirate Student                                                                                                    | It's T           | Tuesday, Sep    | otember 6, 2022                                                                                                  |        |
|        | Tin                | nely Suggestions<br>Here's where you'll g                                                                                                    | et updates on your active items.                                                                                                    |                  | B View All Apps |                                                                                                    |        |
|        |                    |                                                                                                    | 0                                                                                                    | Ar               | nnounceme       | nts                                                                                                    |        |
|        | System S<br>Septem | © 2022 Workday, Inc. All right<br>Status: Your Sandbox Preview tenant will be unavailable fo<br>ber 9, 2022 at 6:00 PM Pacific Time (Los Angeles) (6MT-2 | workday.<br>Is reserved. Pensacola State College Workday<br>ra maximum of 12 hours during the next Weekly Service Update, start<br>Junil Satuday, September 10, 2022 at 6.00 AM Pacific Time (Los An | rting on Friday, | TOP             | Getting Started<br>As you begin to familiarize<br>yourself with Workday, here are s                              |        |
|        |                    |                                                                                                    | 7).                                                                                                    | (                |                 | New Student ID Process -<br>Coming Soon<br>PSC has a new student ID process<br>coming soon. In preparation for t |        |
|        |                    |                                                                                                    |                                                                                                    |                  |                 | How to Register for Fall 2022<br>1. Review your Academic Progress<br>to determine which courses need_            |        |
|        |                    |                                                                                                    |                                                                                                    | ,                | View More An    | mouncements                                                                                                    |        |

2. Open the Academics app.

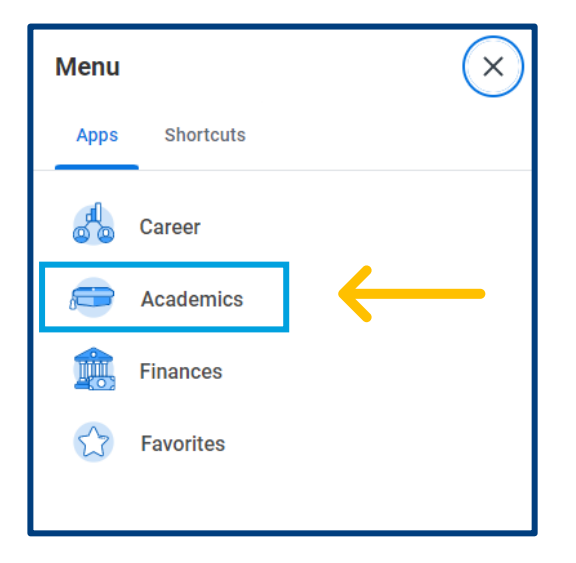

3. Under *Planning & Registration,* click on *Find Course Sections*.

| PSC                                                                                                    | Q Search                                                                                                    |                                                                                                    | 88 /                                                                                                    | <b>,⁰</b> 🖻    | ø        |
|----------------------------------------------------------------------------------------------------|----------------------------------------------------------------------------------------------------|----------------------------------------------------------------------------------------------------|----------------------------------------------------------------------------------------------------|----------------|----------|
| ← Academics                                                                                                    |                                                                                                    |                                                                                                    |                                                                                                    |                | ŝ        |
| How to Register for Fall 2022<br>1. Review your Academic Progress to determine which courses need to be satisfied.<br>2. Select Find Course Sections. It may be helpful to duplicate your browser window to<br>View More | view your Academic Progress and Find Course Bection                                                                                                    | Need Help?<br>For assistance, view and cor<br>workday@pensacolastate.et                                                                                                    | ttact your support network, or advisor, by clicking the button below. Or call the help desk at<br>du.<br>View My Support Network. | 850-471-4534 o | ır email |
| Registration Requirements                                                                                                    | Important Contacts Support Network                                                                                                    | ę                                                                                                    | Academic Advising                                                                                                    |                |          |
| 0 0 0                                                                                                    | Role Student Cohorts Photo                                                                                                    | Person Public Work<br>Email                                                                                                    | View My Academic Plan<br>View My Academic Progress                                                                                |                |          |
| Actions To Do Holds Actions Completed                                                                                                    | Student Advisor Pirate Advising                                                                                                    | PSC Advisor bsaquibal@p<br>ensacolastat<br>e.edu                                                                                                    | Create Schedule from Plan<br>More (2)                                                                                             |                |          |
| ✓ Actions To Do                                                                                                    |                                                                                                    |                                                                                                    | Planning & Registration                                                                                                    |                |          |
|                                                                                                    |                                                                                                    |                                                                                                    | Find Course Sections View My Courses                                                                                              |                |          |
|                                                                                                    |                                                                                                    |                                                                                                    | Find Courses                                                                                                    |                |          |
|                                                                                                    |                                                                                                    |                                                                                                    | More (2)                                                                                                    |                |          |
|                                                                                                    |                                                                                                    |                                                                                                    | View My Grades                                                                                                    |                |          |
|                                                                                                    |                                                                                                    |                                                                                                    | View My Holds                                                                                                    |                |          |
|                                                                                                    |                                                                                                    |                                                                                                    | Apply for Program Completion                                                                                                    |                |          |
|                                                                                                    |                                                                                                    |                                                                                                    | Learning                                                                                                    |                |          |
|                                                                                                    |                                                                                                    |                                                                                                    | canvas eLearning                                                                                                    |                |          |
|                                                                                                    |                                                                                                    |                                                                                                    | View My Requests                                                                                                    |                |          |
|                                                                                                    |                                                                                                    |                                                                                                    | Request Official Transcripts and Enrollment Verification                                                                          |                |          |
|                                                                                                    |                                                                                                    |                                                                                                    | General Help Workday Student Help                                                                                                 |                |          |
|                                                                                                    |                                                                                                    |                                                                                                    | Workday Student Help Contact                                                                                                    |                |          |
|                                                                                                    |                                                                                                    |                                                                                                    | Workday Student Instructional Videos                                                                                              |                |          |
|                                                                                                    | wirkby<br>© 2022 Workday, Inc. All rights reserved - Pensacr                                                                                                    | iola State College Workday                                                                                                    |                                                                                                    |                |          |
|                                                                                                    | System Datas. Your backets the set of a set available for a maximum of<br>earning as Friday, July. 12.02 at 600 PM FacIo: There (Las Angéla) (b) MT<br>There (Las Angéla) (60177). Shothar Markets Lengtrion amount be request<br>7) on the day of the scheduled Weekly Service Lights. Shochas: texamit<br>the end of the Service Lighters on Starting, Standbox texates are instrained<br>Thms (Las Angéles) (EUT). The scheduled Weekly Service Lights are instrained<br>the end of the Service Lighters on Starting. Standbox texates are instrained<br>Time (Las Angéles) (EUT). The scheduled Starting Las Angéles) (EUT). The<br>texates are instrained<br>to the Service Lighter on Starting. Standbox texates are instrained<br>to the Service Lighters on Starting. Standbox texates are instrained<br>to the Service Lighter on Starting. Standbox texates are instrained<br>to the Service Lighters on Starting. Standbox texates are instrained<br>to the Service Lighters on Starting. Standbox texates are instrained<br>to the Service Lighters on Starting. Standbox texates are instrained<br>to the Service Lighters on Starting. Standbox texates are instrained<br>to the Service Lighters on Starting. Standbox texates are instrained<br>to the Service Lighters on Starting. Standbox texates are instrained<br>texates are instrained<br>te | 112 hours during the next Weekly Service Update:<br>117.7) until Saturday, July 2, 2022 at 6:00 AM Pacific<br>trate by 1000 AM Pacific Time (Los Angeles) (IMT<br>high were exempt from refresh will be available by<br>from a copy of Production taken at 6:00 PM Pacific<br>Friday. | 2                                                                                                    |                |          |

4. Select the Start Date (Academic Period) in the pop-up box.

| Find Course Se      | ctions                      |    | × |
|---------------------|-----------------------------|----|---|
| Start Date within * | Search                      | := |   |
| Academic Level *    | $\leftarrow$ Future Periods |    |   |
|                     | 2022-2023 Academic Year     | >  |   |
| Campus Locations    | 2023-2024 Academic Year     | >  |   |
|                     | 2024-2025 Academic Year     | >  |   |
| ок                  | Cancel                      |    |   |

- 5. Select the *Academic Level*. Note: Dual Enrolled students are only permitted to take Undergraduate or Vocational level courses.
  - <u>Undergraduate</u>: College credit courses—courses offered in all Baccalaureate degree programs, the Associate in Arts degree, all Associate in Science degree programs, Applied Technology Diplomas, Advanced Technical Certificates, and College Credit Certificates.
  - <u>Vocational</u>: Clock-hour courses—courses offered in Vocational Certificate programs. (Only for specific dual enrollment vocational majors.)

|                   |                                                                            | ×   |
|-------------------|----------------------------------------------------------------------------|-----|
| Find Course S     | ections                                                                    | _   |
| Start Date within | <ul> <li>✓ Fall 2022 Session A</li> <li>(08/15/2022-12/09/2022)</li> </ul> | or  |
| Academic Level    | Şearch :≡                                                                  |     |
| Campus Locations  | Adult Education Developmental Education                                    | .0  |
| ОК                | Non-Credit<br>Undergraduate                                                | ie  |
|                   | Vocational ensacolast                                                      | Cre |

6. Campus Location is optional.

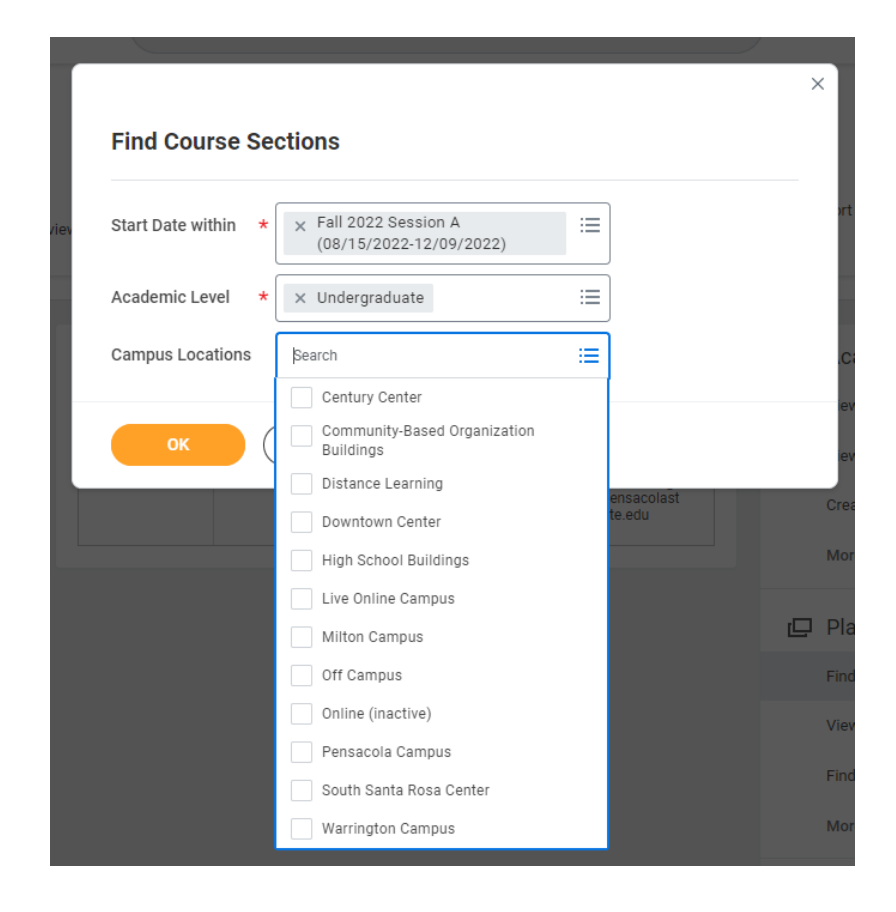

| _   |                                                                    |    |  |
|-----|--------------------------------------------------------------------|----|--|
| ev  | Start Date within * Fall 2022 Session A<br>(08/15/2022-12/09/2022) | := |  |
| - 1 | Academic Level * Vndergraduate                                     | := |  |
| - 1 | Campus Locations × Pensacola Campus …                              | :≡ |  |

8. Find Courses. You can type the subject in the search bar or use filters on the right (see on the next page). **Note**: Course ID has changed. Example: ENC 1101-C2001 – English Composition I.

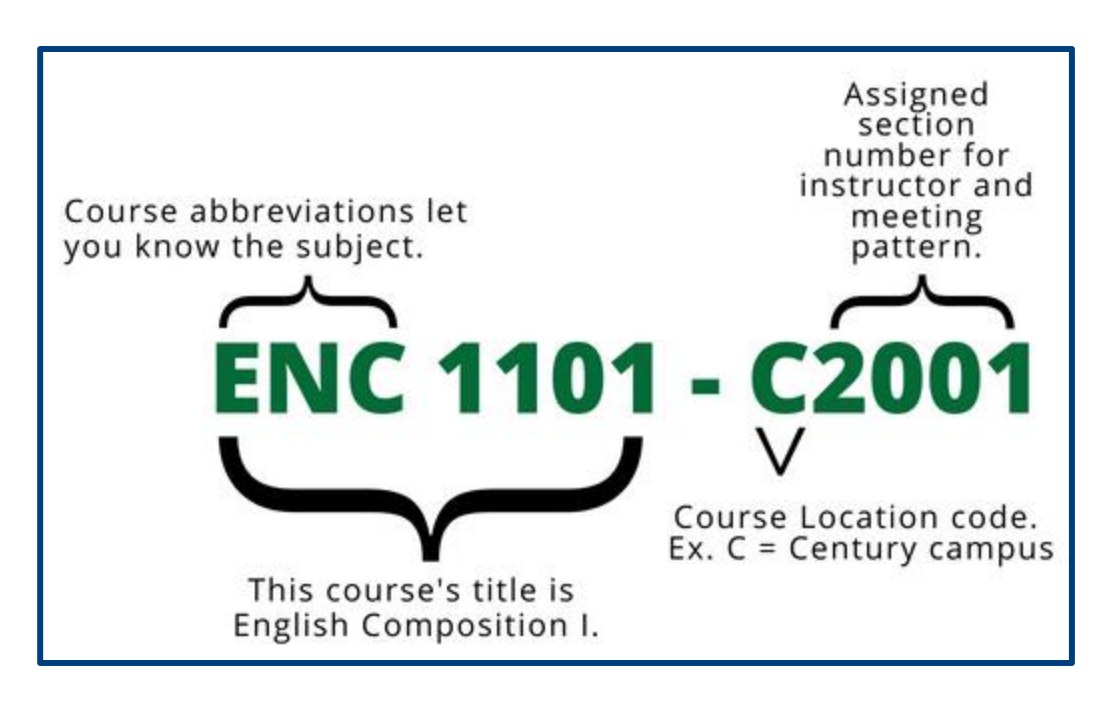

| PSC                                        | Q Search                                                                                                    | ## 🖓 🖻 🌏          |
|--------------------------------------------|----------------------------------------------------------------------------------------------------|-------------------|
| Find Course Sections                       |                                                                                                    |                   |
| Start Date within Fall 2022 Session A (08/ | 15/2022-12/09/2022) Campus Locations (© Pensacola C                                                                                                    | Campus            |
| Academic Level Undergraduate               |                                                                                                    |                   |
| Q search                                   |                                                                                                    | Search            |
| > Saved Searches                           |                                                                                                    |                   |
|                                            |                                                                                                    |                   |
|                                            |                                                                                                    | Europed All - N.4 |
| Current Search Save                        | 501 Results                                                                                                    | Expand All 🗸      |
| Clear All                                  | ACG 2001-P1000 - Accounting I<br>Accounting I   Open   Susan Robbins                                                                                    | $\checkmark$      |
| ✓ Subject                                  | Section Details Room 1056   T_Th   9:30 AM - 10:45 AM                                                                                                   |                   |
| Biological Sciences (45)                   | ACG 2001-P1001 - Accounting I<br>Accounting   Open   Susan Robbins                                                                                      | $\checkmark$      |
| English Composition (36)                   | Section Details Room 1057   M_W   9:30 AM - 10:45 AM                                                                                                    |                   |
| Mathematics - Calculus and (26)            | ACG 2011-P1003 - Accounting II                                                                                                    | $\checkmark$      |
| Art (22)                                   | Section Details Room 1050   T_Th   9:30 AM - 10:45 AM                                                                                                   |                   |
|                                            | ACG 2021-P1004 - Financial Accounting Principles                                                                                                    | ~                 |
| <ul> <li>Section Status</li> </ul>         | Financial Accounting Principles   Open   Michelle Haggard<br>Section Details Room 1001   T_Th   9:30 AM - 10:45 AM                                      |                   |
| Open (497)                                 | ACG 2021-P1005 - Financial Accounting Principles                                                                                                    | ~                 |
| Waitlist (2)                               | Financial Accounting Principles   Open   Wayne Haynes<br>Section Details Room 1001   T_Th   11:00 AM - 12:15 PM                                         | · ·               |
| Closed (2)                                 | ACG 2021-P1006 - Financial Accounting Principles                                                                                                    |                   |
| <ul> <li>Campus Locations</li> </ul>       | Financial Accounting Principles   Open   Wayne Haynes<br>Section Details Room 1001   M_W   9:30 AM - 10:45 AM                                           | ~                 |
| Pensacola Campus (501)                     | ACC 2071 P1007 Introduction to Managerial Accounting                                                                                                    |                   |
| > Locations                                | Introduction to Managerial Accounting   Open   Wayne Haynes<br>Section Details Room 1055   M_W   11:00 AM - 12:15 PM                                    |                   |
| > Course Definition                        |                                                                                                    |                   |
|                                            | ACG 3024-P4500 - Accounting for Non-Financial Majors<br>Accounting for Non-Financial Majors   Open<br>Section Datails Room 1015   Th (5:00 PM - 8:40 PM | · ·               |
| > Course rays                              |                                                                                                    |                   |
| > Instructional Format                     | AMH 2010-P1314 - American History to 1877<br>American History to 1877   Open   Andy Barbero                                                             | $\checkmark$      |
| > Delivery Mode                            | Section Details Room 1463   M_W   11:00 AM - 12:15 PM                                                                                                   |                   |
| > Instructors                              | AMH 2020-P1283 - American History from 1877<br>American History from 1877   Open   Brian Rucker                                                         | $\checkmark$      |
| > Meeting Days                             | Section Details Noom 1440   1_11  8.00 AM - 9:30 AM                                                                                                    |                   |
| Meeting Patterne                           | AMH 2020-P1298 - American History from 1877<br>American History from 1877   Open   Andy Barbero                                                         | $\checkmark$      |
| / meeting Fattenis                         | Section Details Room 1446   M_W   9:30 AM - 10:45 AM                                                                                                    |                   |
| > Academic Periods                         | AMH 2020-P1315 - American History from 1877<br>American History from 1877   Open                                                                        | ~                 |
| > Flexible Dates                           | Section Details Room 1446   T_Th   11:00 AM - 12:15 PM                                                                                                  |                   |
|                                            | AMH 2020-P1335 - American History from 1877<br>American History from 1877   Open<br>Section Details Room 1446   M_W   12:30 PM - 1:45 PM                | ~                 |

9. Click the blue name of the *Course Section*.

| PŠC                                                                                     | Q Search                                                                                                    | III 🗘 | Ð       | <b>G</b> |
|-----------------------------------------------------------------------------------------|----------------------------------------------------------------------------------------------------|-------|---------|----------|
| Find Course Sections                                                                    |                                                                                                    |       |         |          |
| Start Date within     Fall 2022 Session A (08/1)       Academic Level     Undergraduate | 5/2022-12/09/2022) Campus Locations ( Pensacola Campus                                                                                                    |       |         |          |
| <ul> <li>A history</li> <li>Saved Searches</li> </ul>                                   |                                                                                                    | (     | Search  |          |
| Current Search Save                                                                     | 10 Results                                                                                                    | Exp   | and All | ~        |
| Clear All  Subject                                                                      | AMH 2010-P1314 - American History to 1877<br>American History to 1877   Open   Andy Barbero<br>Section Details Room 1463   M_W   11:00 AM - 12:15 PM                          |       |         | ~        |
| American History (6) European History (2) Crankin Arta (1)                              | AMH 2020-P1283 - American History from 1877<br>American History from 1877   Open   Brian Rucker<br>Section Details Room 1446   T_Th   8:00 AM - 9:30 AM                       |       |         | ~        |
| Graphic Arts (1)     Art History (1)     Section Status                                 | AMH 2020-P1298 - American History from 1877<br>American History from 1877   Open   Andy Barbero<br>Section Details Room 1446   M_W   9:30 AM - 10:45 AM                       |       |         | ~        |
| Open (10)                                                                               | AMH 2020-P1315 - American History from 1877<br>American History from 1877   Open<br>Section Details Room 1446   T_Th   11:00 AM - 12:15 PM                                    |       |         | ~        |
| Pensacola Campus (10)                                                                   | AMH 2020-P1335 - American History from 1877<br>American History from 1877   Open<br>Section Details Room 1446   M_W   12:30 PM - 1:45 PM                                      |       |         | ~        |
| <ul> <li>Course Definition</li> </ul>                                                   | AMH 2091-P1316 - African American History and Culture<br>African American History and Culture   Open   Andy Barbero<br>Section Details Room 1442   T_Th   11:00 AM - 12:15 PM |       |         | ~        |
| <ul><li>&gt; Course Tags</li><li>&gt; Instructional Format</li></ul>                    | ARH 1050-P1461 - Art History I<br>Art History I   Open   Julie McGrath<br>Section Details Room 1590   T_Th   9:30 AM - 10:45 AM                                               |       |         | ~        |
| > Delivery Mode                                                                         | EUH 1000-P1321 - European History to 1700<br>European History to 1700   Open   Brian Rucker<br>Section Details Room 1441   T_Th   11:00 AM - 12:15 PM                         |       |         | ~        |
| <ul> <li>Meeting Days</li> </ul>                                                        | EUH 1001-P1338 - European History from 1700<br>European History from 1700   Open   Andy Barbero<br>Section Details Room 1444   T_Th   12:30 PM - 1:45 PM                      |       |         | ~        |
| <ul><li>&gt; Meeting Patterns</li><li>&gt; Academic Periods</li></ul>                   | GRA 1109-P1479 - History of Graphic Design<br>History of Graphic Design   Open<br>Section Details Room 1590   T_Th   12:30 PM - 1:45 PM                                       |       |         | ~        |
| > Flexible Dates                                                                        |                                                                                                    |       |         |          |

- 10. On the View Course Section screen, course section information will be displayed. Be sure to review the following:
  - <u>Status:</u> The registration period is open or closed for the course.
  - <u>Enrolled/Capacity</u>: The number of seats available in the class.
  - <u>Start/End Date</u>: The period the class will be offered.
  - <u>Meeting Patters:</u> Campus location, date, and time for the class meetings.
  - <u>Campus:</u> Confirm the correct Campus location.

## Dual Enrollment Students: Do Not Use the *Add to Schedule* or *Troubleshoot* buttons on this page. Use the information on this page to fill in your <u>Class Registration Approval Form</u>.

| <b>PSC</b>      | Q Search                                                                        |                                 |              |            | 4 <sup>1</sup> | Ð          | P   |
|-----------------|---------------------------------------------------------------------------------|---------------------------------|--------------|------------|----------------|------------|-----|
| View Cours      | se Section ENC 1101-P1214 - English                                             | Composition I                   |              |            |                | XII        | PDF |
| Course          | ENC 1101 - English Composition I                                                | Instructional<br>Formats        | Lecture      |            |                |            |     |
| Academic Period | Fall 2022 Session C (09/06/2022-12/09/2022)                                     | Delivery Mode                   | In-Person    |            | $\mathbf{V}$   |            |     |
| Status          | Open                                                                            | Enrolled/Capacity               | 1/27         |            |                |            |     |
| Start/End Date  | 09/06/2022 - 12/09/2022                                                         | Meeting Patterns                | Room 0461    | M_W   7:3  | 80 AM - 9:     | :05 AM     |     |
| Grading Basis   | Graded                                                                          | Campus                          | Pensacola    | Campus     |                |            |     |
| Credit hours    | 3 Credit hours                                                                  | Course Materials                | Read, Reason | , Write (1 | 2th)           |            |     |
| Description     | English Composition I                                                           |                                 | Read, Reason | , Write (L | oosepage       | es) (12th) |     |
| Eligibility     | Placement at the college level or completion of                                 |                                 | Read, Reason | , Write (R | ental) (12     | 2th)       |     |
|                 | the appropriate exit-level developmental course(s) with a grade of C or better. | ✓ Costs                         |              |            |                |            |     |
|                 |                                                                                 | Estimated Resident<br>Cost      | 313.74       |            |                |            |     |
|                 |                                                                                 | Estimated Non-<br>Resident Cost | 1,259.28     |            |                |            |     |
| Add 1 Sched     | ule Trou shoot                                                                  |                                 |              |            |                |            |     |

- 11. Once you have determined the course to register for, input the following information from the *View Course Section* screen onto your **Class Registration Approval Form** in the appropriate box, as seen in the example below:
  - Course ID, including the Course Abbreviation, Title, Location Code, and Section Number found at the top of the screen.
  - Campus.

| PŠC                                 | Q Search                                                                                                    |                                                                | III 🗘 🖻 🧓                                                             |
|-------------------------------------|----------------------------------------------------------------------------------------------------|----------------------------------------------------------------|-----------------------------------------------------------------------|
| View Cours                          | Se Section ENC 1101-P1214 - English                                                                                                   | Composition I                                                  | <b>←</b> ▲ ™                                                          |
| Course<br>Academic Period<br>Status | ENC 1101 - English Composition I<br>Fall 2022 Session C (09/06/2022-12/09/2022)<br>Open                                               | Instructional<br>Formats<br>Delivery Mode<br>Enrolled/Capacity | Lecture<br>In-Person<br>1/27                                          |
| Start/End Date                      | 09/06/2022 - 12/09/2022                                                                                                    | Meeting Patterns                                               | Room 0461   M_W   7:30 AM - 9:05 AM                                   |
| Grading Basis                       | Graded                                                                                                    | Campus                                                         | Pensacola Campus                                                      |
| Credit hours<br>Description         | 3 Credit hours<br>English Composition I                                                                                               | Course Materials                                               | Read, Reason, Write (12th)<br>Read, Reason, Write (Loosepages) (12th) |
| Eligibility                         | Placement at the college level or completion of<br>the appropriate exit-level developmental<br>course(s) with a grade of C or better. | └ Costs                                                        | Read, Reason, Write (Rental) (12th)                                   |
|                                     |                                                                                                    | Estimated Resident<br>Cost                                     | 313.74                                                                |
|                                     |                                                                                                    | Estimated Non-<br>Resident Cost                                | 1,259.28                                                              |
| Add to Sched                        | ule Troubleshoot                                                                                                    |                                                                |                                                                       |

**Class Registration Approval Form** 

| * Course<br>Number | * Course * Section<br>Number Number |                | * Campus          |  |  |
|--------------------|-------------------------------------|----------------|-------------------|--|--|
| ENC 1101           | P1214                               | English Comp I | Pensacola Campus  |  |  |
| *                  | *                                   | •              | * Please Select 🔽 |  |  |
|                    |                                     |                | Please Select 🔽   |  |  |
|                    |                                     |                | Please Select 🔽   |  |  |
|                    |                                     |                | Please Select 🔽   |  |  |
|                    |                                     |                | Please Select 🔽   |  |  |
|                    |                                     |                | Please Select 🔽   |  |  |
|                    |                                     |                | Please Select 🔽   |  |  |

Once you have completed, signed, and submitted the Class Registration Approval Form, your high school counselor will review and approve or deny your courses. Then a PSC Advisor will register you for any approved and available classes. **Students will not be registered for full courses.**